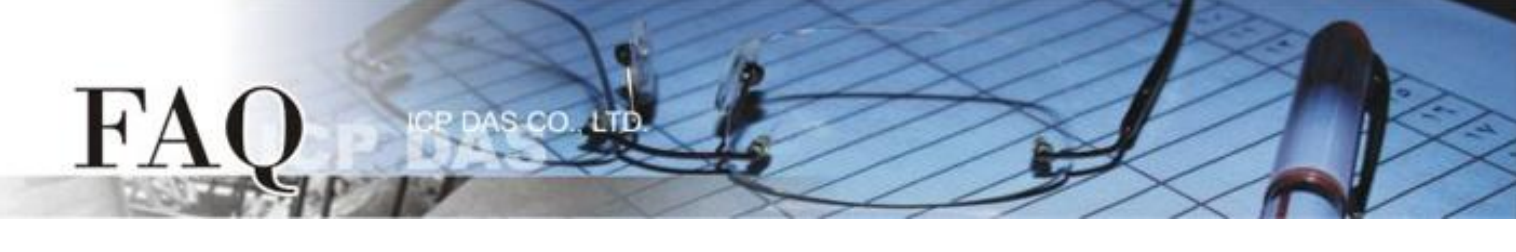

| 分类/Classification | □ tDS/tGW/tSH | D PETL/tET/tPET | DS/PDS/PPDS   |           | □ tM-752N |  |
|-------------------|---------------|-----------------|---------------|-----------|-----------|--|
|                   | □ I/O Card    | □ VXC Card      | ☑ TouchPAD/HN | /IWorks 🗆 | l VxComm  |  |
| 作者/Author         | Tammy         | 日期/Date         | 2017-08-09    | 编号/NO.    | FAQ026    |  |

## 问题: 如何在 TouchPAD 上正确显示 M-7019R 的 AI 读取值?

请参考下面步骤来配置 M-7019R 及 TouchPAD:

**步骤 1:** 确认 M-7019R 与计算机主机接线正确且供电开启。下载安装 DCON Utility 软件, 然后执行 DCON Utility 来搜寻 M-7019R 模块。详细关于 DCON Utility 安装及使用方式,请参考至 DCON Utility 使 用手册(<u>http://ftp.icpdas.com/pub/cd/8000cd/napdos/driver/dcon\_utility/</u>)

步骤 2: 当搜寻到 M-7019R 模块时,单击模块名称后,将开启 "7019R Firmware" 配置对话框,在 此对话框中,可配置模块设定。

| 18 DCON Uti | ility Pro V 2 | .0.0.8    |                  |              |              |                                          |                        | x   |
|-------------|---------------|-----------|------------------|--------------|--------------|------------------------------------------|------------------------|-----|
| 1           |               | II 🛠      |                  |              |              | ?                                        |                        |     |
| Start Add   | ress          | 0 En      | d Address        | 255          |              |                                          |                        |     |
| ID          | Address       | Baud Rate | Checksum         | Format       | Status       | Description                              |                        |     |
| 7019R       | 1[1h]         | 9600      | Disable          | N,8,1        | Remote I/O   | [Modbus RTU]8*/                          | AI (Universal mA,mV,V, | The |
|             |               |           | 7019R Firmware[l | 8403]        | -            | 1, 11 - 10 - 10 - 10 - 10 - 10 - 10 - 10 |                        |     |
|             |               |           | Protocol         | Modbus P TI  | T            |                                          |                        |     |
|             |               |           | Address          | 1            | , ↓<br>_ 01H |                                          |                        |     |
|             |               |           | Baud Rate        | 9600         | ▼            |                                          |                        |     |
|             |               |           | Parity           | N,8,1-None I | Parity 👻     |                                          |                        |     |
|             |               |           | Checksum         | Disable      | -            |                                          |                        |     |
|             |               |           | Analog Format    | Engineering  | Format 👻     |                                          |                        |     |
| COM:3       |               |           | 60/50 Hz         | 60Hz         | -            |                                          |                        |     |
|             |               |           |                  |              |              |                                          |                        |     |
|             |               |           | Response Delay   | 0            | ms Set M     | Iodule Configurations                    |                        |     |
|             |               |           | Exit             |              |              |                                          |                        |     |
|             |               |           |                  |              |              |                                          |                        |     |

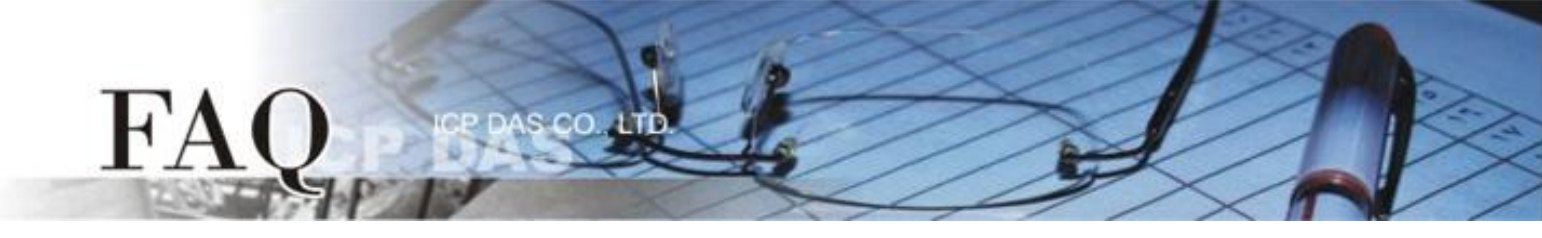

**步骤 3:** 在 "Configuration"设定区,从 "Analog Format"下拉式选单中选择 "2'S Complement Format"。

| 1 7019R Firmware[B40 | 03]                            | x |
|----------------------|--------------------------------|---|
| Configuration AI     | About                          |   |
| Protocol             | Modbus RTU -                   |   |
| Address              | 1 01H                          |   |
| Baud Rate            | 9600 👻                         |   |
| Parity               | N,8,1-None Parity 🗾 🗸          |   |
| Checksum             | Disable                        |   |
| Analog Format        | SComplement Format             |   |
| 00/00 Hz             | Engmeering Format              |   |
| Response Delay       | 0 ms Set Module Configurations |   |
| Exit                 |                                |   |

**步骤 4:** 确认 M-7019R 与 TouchPAD 接线正确且供电开启。下载安装 HMIWorks 软件,建立一个新的 项目。详细关于 HMIWorks 及 TouchPAD 安装使用方式,请参考至 HMIWorks 及 TouchPAD 使用手册 (<u>http://ftp.icpdas.com/pub/cd/touchpad/document/chinese/user\_manual/</u>)。

**步骤 5:** 在 HMIWorks 功能选单上,单击 "HMI" → "Register Devices (I/O)" 项目或按键盘上的 "F3", 来开启 "Devices" 配置对话框。

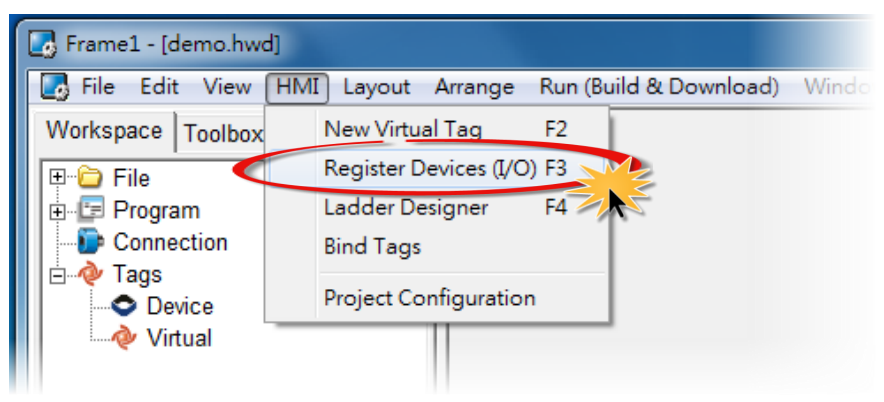

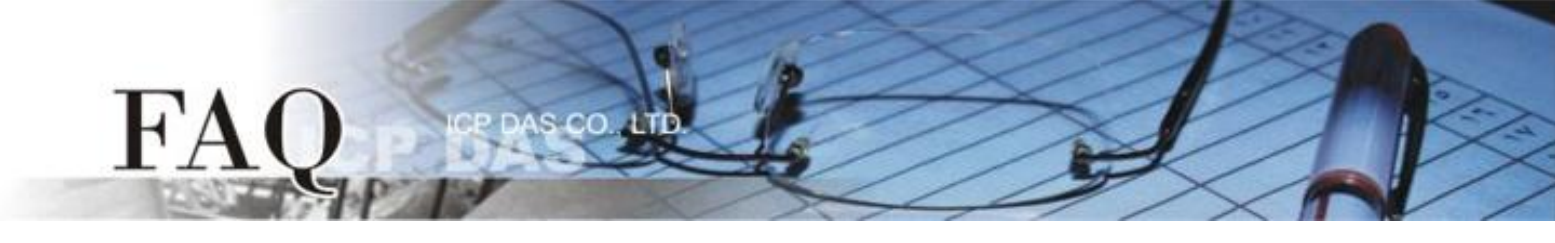

## 步骤 6:从 "TouchPAD is" 下拉式选单中,选择 "Modbus RTU Master" 项目。

| Devices                                                                 |                                                                          |                             |                           |         |               |               |                    | • X |
|-------------------------------------------------------------------------|--------------------------------------------------------------------------|-----------------------------|---------------------------|---------|---------------|---------------|--------------------|-----|
| Device information-                                                     |                                                                          | _                           | Tag Name                  | IO Type | Start Address | Default Value | Comment            |     |
| TouchPAD is:                                                            | Modbus TCP Master  Modbus TCP Master                                     | ]                           | •                         |         |               |               |                    |     |
| Device Series:<br>Connection:<br>Model Name:<br>Device Name:<br>Net ID: | Modbus RTU Master<br>Modbus TCP Slave<br>Modbus RTU Slave<br>DCON Master | Search<br>Assign<br>(1~247) |                           |         |               |               |                    |     |
| Timeout:                                                                | 200                                                                      | ms                          |                           |         |               |               |                    |     |
| Scan Time :                                                             | 200                                                                      | ms                          | <                         |         |               |               |                    | •   |
|                                                                         |                                                                          |                             | <u>Q</u> K <u>C</u> ancel |         |               |               | Clear All <u>T</u> | ags |

## **步骤 7:**从 "Device Series" 下拉式选单中,选择 "M-7000" 项目。

| Devices            |                       |                     |                           |         |               |               |         |                    |
|--------------------|-----------------------|---------------------|---------------------------|---------|---------------|---------------|---------|--------------------|
| Device information |                       |                     | Tag Name                  | IO Type | Start Address | Default Value | Comment |                    |
| TouchPAD is:       | Modbus RTU Master     | •                   | •                         |         |               |               |         |                    |
|                    |                       | _                   |                           |         |               |               |         |                    |
| Device Series:     | M-7000                | <u>-</u>            |                           |         |               |               |         |                    |
| Connection:        | M-7000                | <u>^</u>            |                           |         |               |               |         |                    |
| Model Name:        | tM series             | Select              |                           |         |               |               |         |                    |
| Device Name:       | LC_series             | <sup>≡</sup> Assign |                           |         |               |               |         |                    |
| Net ID:            | IR_series             | 1~247)              |                           |         |               |               |         |                    |
| Timeout:           | PIR_series<br>XVBoard | + ms                |                           |         |               |               |         |                    |
| Scan Time :        | 200                   | ms                  |                           |         |               |               |         |                    |
|                    |                       |                     | •                         |         |               |               |         | <u>۲</u>           |
|                    |                       |                     | <u>O</u> K <u>C</u> ancel | ]       |               |               | Clear   | r All <u>T</u> ags |
|                    |                       |                     |                           |         |               |               |         |                    |

**步骤 8:** 从 "Connection" 下拉式选单中,选择 "Create New..." 项目来开启 "New/Edit Connection..." 配置对话框中。

步骤 9: 在 "New/Edit Connection..." 配置对话框中,设定联机至您的 Modbus RTU slave 设备,如下:

- 1. 在 "Connection Name" 字段, 输入联机名称 (如: SER\_1)。
- 2. 在 "Connection Interface" 下拉式选单中,选择 "COM1"项目。
- 3. 在 "Baud Rate" 字段, 输入 M-7019R 的 Baud Rate。
- 4. 在"Data Bit"、"Parity"、"Stop Bit"字段,输入 M-7019R 的 Data Format 。
- 5. 单击 "OK" 按钮来完成建立联机。

FA

| Devices                                                                                                    |                                                                                                    | 23        |
|----------------------------------------------------------------------------------------------------|----------------------------------------------------------------------------------------------------|-----------|
| Device information                                                                                                    | Tag Name IO Type Start Address Default Value Comment                                                                                                    |           |
| TouchPAD is: Modbus RTU Master                                                                                                    |                                                                                                    |           |
| TouchPAD is:       Modbus RTU Master         Device Series:       M-7000         Connection:       Create New         Model Name:       Steact         Device Name:       Assign         Net ID:       1         Timeout:       200         Scan Time :       200 | New/Edit Connection<br>Connection Name SER_1 Assign Name<br>Connection Interface COM1 2<br>Note: The interface is for communication between TouchPAD and I/O<br>devices, not for downloading firmware.<br>Serial Connection Settings<br>Baud Rate 3 9600<br>Data Bit 8<br>Parity 4 0(None)<br>Stop Bit 1 | •<br> /// |
|                                                                                                    | <u>OK</u> <u>Cancel</u>                                                                                                    |           |

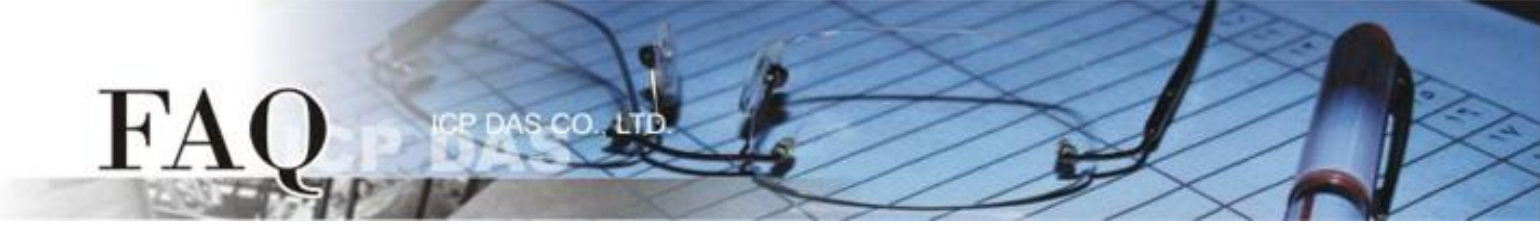

## 步骤 10: 按 "Select" 按钮来选择 "M-7019R" 模块型号,再按 "OK" 按钮来储存设定。

| Devices                                                                                                    | Select [M-7000] Series                                                                                                    |                                                                                                    |
|----------------------------------------------------------------------------------------------------|----------------------------------------------------------------------------------------------------|----------------------------------------------------------------------------------------------------|
| Device information       Tag Nar         TouchPAD is:       Modbus RTU Master         Device Series:       M-7000         Connection:       SER_1         Model Name:       M-7019R         Device Name:       Dev_M_7019R_1         Als         Alf         Alf         Alf         Alf         Alf         Device Name:         Dev_M_7019R_1         Assign         Alf         Alf         Alf         Alf         Alf         Alf         Alf         Alf         Alf         Alf         Alf         Alf         Alf         Alf         Alf         Alf         Alf         Alf         Alf         Alf         Vertice         QK | M-7015<br>M-7017<br>M-7017Z-CH10<br>M-7017Z-CH20<br>M-7018Z<br>M-7019R<br>M-7019Z<br>M-7024<br>M-7045<br>M-7045<br>M-7051<br>M-7055<br>M-7060<br>M-7061<br>M-7065<br>M-7084 | ue         Comment           0         0           0         0           0         0           0         0           0         0           0         0           0         0           0         0           1         8           V         Clear All Tags |
|                                                                                                    |                                                                                                    |                                                                                                    |

**步骤 11:** 设定 **"TYPECODE\_AI"** 为 **"8 (土 10 V)"**,再按 **"OK"** 按钮。详细设定请参考在 **"C:/ICPDAS/HMIWorks\_Standard/bin/Modules/M-7000/"** 路径下的 **"TypeCode.txt"** 档案。 注意: TYPECODE\_AI 设定必需符合 M-7019R 的配置。

| Devices            |                   |         |   |                           |         |               |               | l       |                  | 3   |
|--------------------|-------------------|---------|---|---------------------------|---------|---------------|---------------|---------|------------------|-----|
| Device information |                   |         |   | Tag Name                  | IO Type | Start Address | Default Value | Comment |                  |     |
| TouchPAD is:       | Modbus RTU Master | •       |   | AI0                       | AI      | 0             | 0             |         |                  |     |
|                    |                   |         |   | Al1                       | AI      | 1             | 0             |         |                  |     |
| Device Series:     | M-7000            | ·]      |   | Al2                       | AI      | 2             | 0             |         |                  |     |
| Connection:        | SER 1             | 1       | Ш | AI3                       | AI      | 3             | 0             |         |                  |     |
| Model Name:        | M-7019R           | Select  | Ц | Al4                       | AI      | 4             | 0             |         |                  |     |
| Device Name:       | Dev M 7019P 1     | Assim   | Ц | AI5                       | AI      | 5             | 0             |         |                  | - = |
| Device Name:       |                   | Assign  | Ц | Al6                       | AI      | 6             | 0             |         |                  |     |
| Net ID:            | 1                 | (1~247) | Н | AI7                       | AI      | 7             | 0             |         |                  |     |
| Timeout:           | 200               | ms      |   | ENABLE_AI                 | Virtual | 0             | 1             |         |                  |     |
| Scan Time :        | 200               | ms      | 2 | TYPECODE_AI               | Virtual | 0             | 8             |         |                  |     |
|                    | ]                 |         | • |                           |         |               |               |         | Þ                |     |
|                    |                   |         |   | <u>O</u> K <u>C</u> ancel |         |               |               | Clear   | All <u>T</u> ags |     |
|                    |                   |         |   |                           |         |               |               |         |                  | 11  |

步骤 12: 完成 "Dev\_M\_7019R\_1" 设备建立。

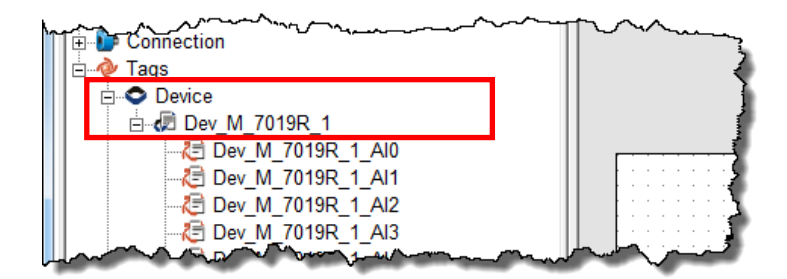

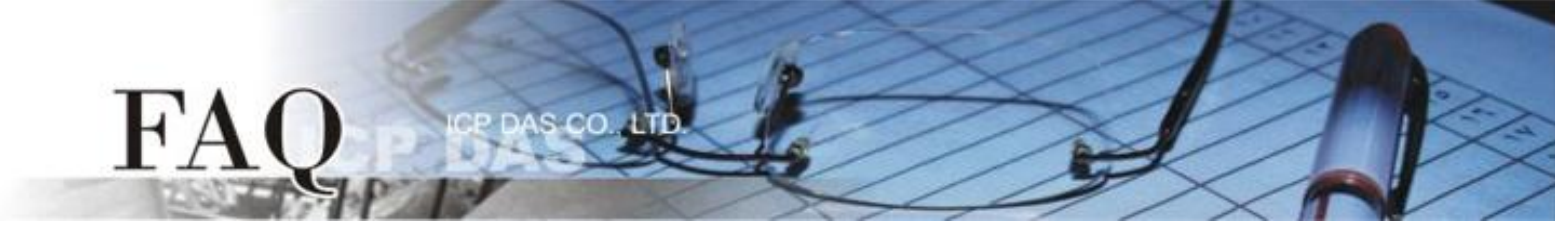

步骤 13: 参考下列步骤来建立 AIO 范例程序:

- 1. 在 "ToolBox" → "Widget (Ctrl+2)" 设定区,点选 "Label" 文字显示框。
- 2. 将 "Label" 文字显示框拖移放至控制画面设计区。
- 3. 双击刚建立的 "Label8" 文字显示框来开启 "Select Tag" 配置对话框。
- 4. 点选 "Dev\_M\_7019R\_1\_AIO" 项目, 再按下 "OK" 按钮。
- 5. 在 "Inspector" 设定区的 "DecimalDigits" 配置字段输入 "3" (此设定小数字数)。 注意: AI 值预设为放大 1000 倍。

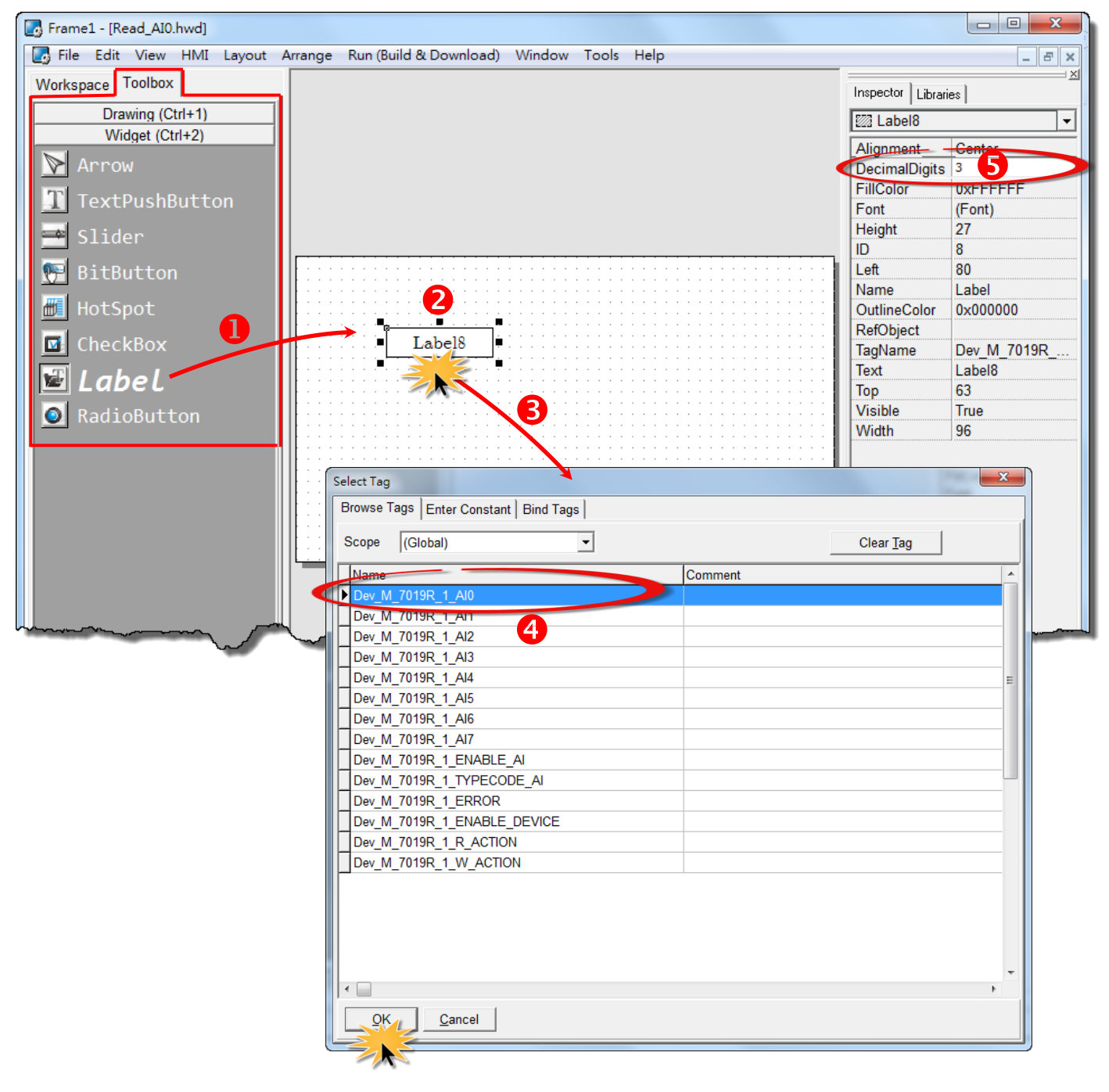

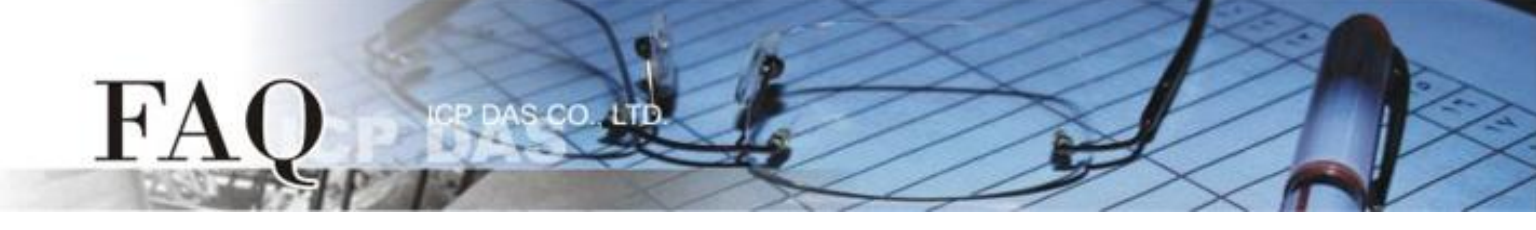

6. 在 "Libraries" 设定区,选择一个 ERROR 的 LED 灯图示。

**7.** 在 "Workspace" 设定区,点选 "Dev\_M\_7019R\_1\_ERROR" 项目并拖移放至控制画面设 计区,此时将显示 ERROR LED 灯号图标。

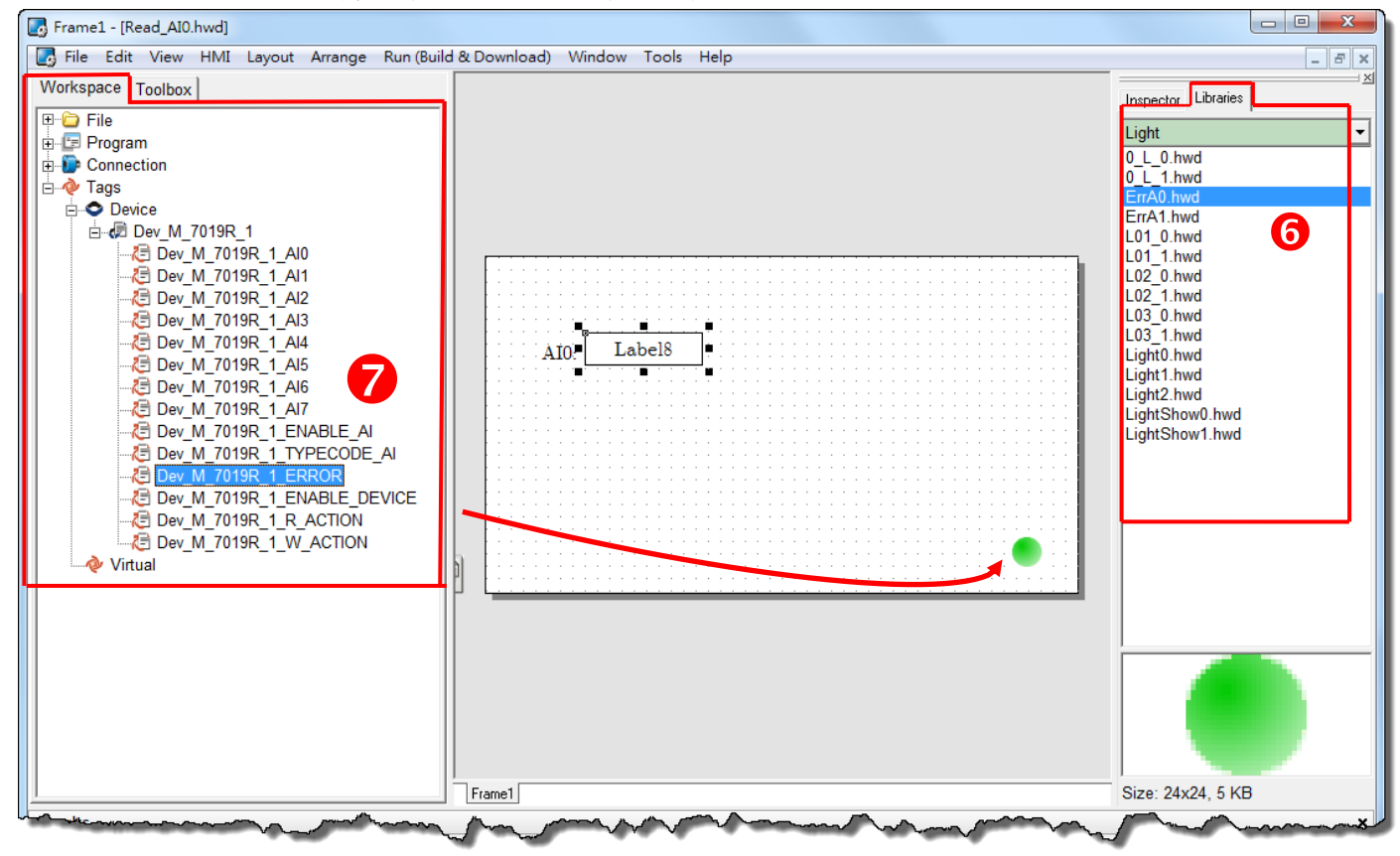

步骤 14: 当 AIO 范例程序完成后,将加载至 TPD-433 模块中,详细接线及操作步骤如下:

 将 TPD-433 断电关机,使用一字起子,将 TPD-433 模块上旋转开关 "Rotary Switch" 调整至 "9" 的位置 (Update AP 模式)。 注意: TPD-433 出厂预设为 "0" 的位置 (Run 模式)。

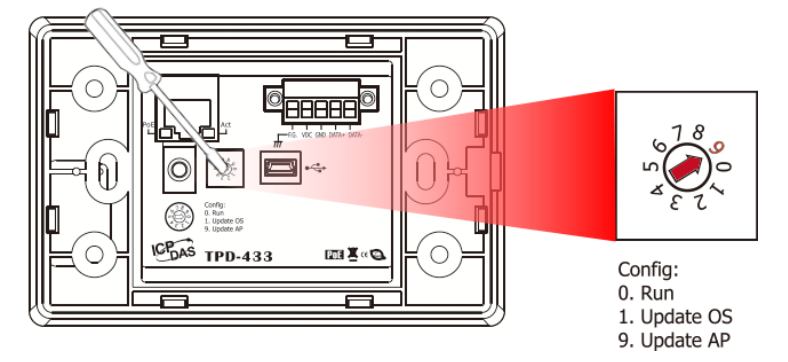

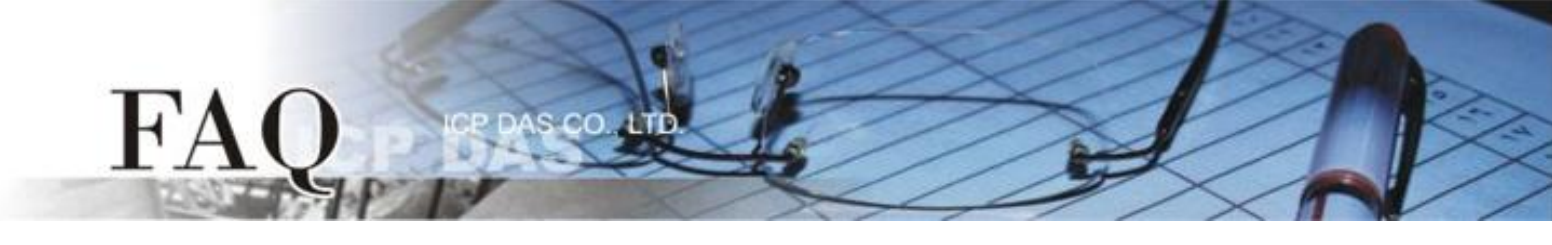

使用 CA-USB10 Cable 将
 TPD-433 连接至计算机,然后供
 电启动 TPD-433 模块。

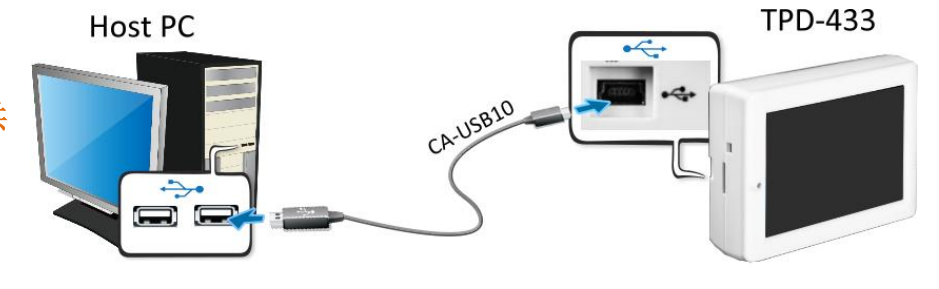

 TPD-433 模块将显示 "MiniOS8 is running. Waiting for connection..."讯息。

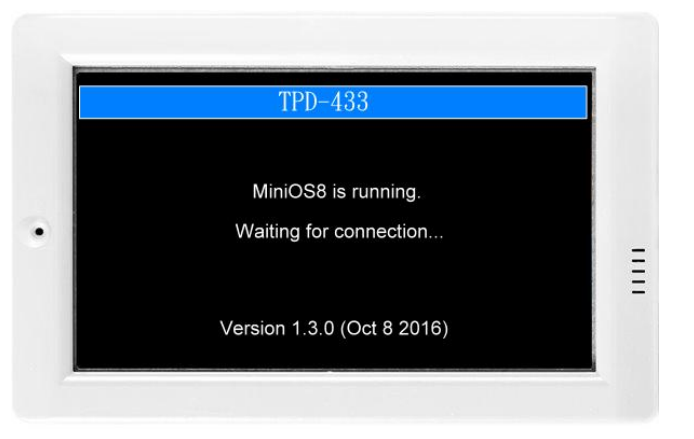

步骤 15: 现在准备开始将 AIO 范例程序加载至 TPD-433 模块中。 请依照下列步骤:

 在 HMIWorks 功能选单上, 单击 "Run (Build & Download)" → "Run (Build & Download) F9"项目或按键 盘上的 "F9"。

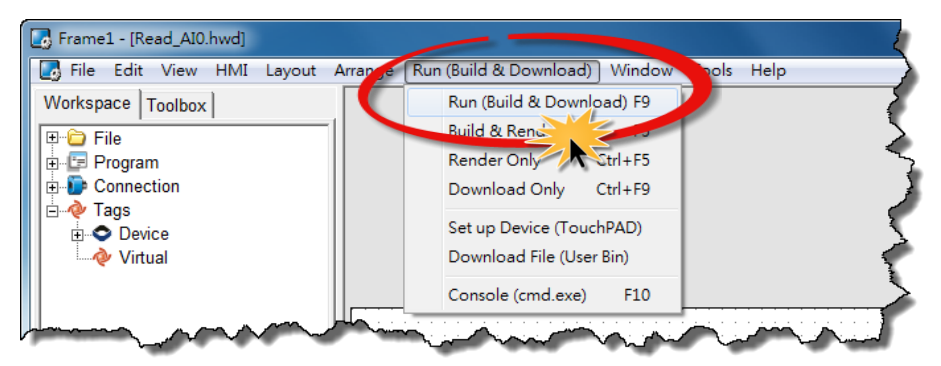

 将开启 "Frame1 rendering..." 窗口, 显示加载程序进度。

| Frame1 rendering |               |   |  |  |
|------------------|---------------|---|--|--|
|                  | 10/           |   |  |  |
|                  | 170           |   |  |  |
|                  | <u>Cancel</u> | ] |  |  |

 载入完成后 (完成 100%), 再将 TPD-433 模 块上 "Rotary Switch" 旋转开关调回至 "0" 的位置 (Run 模式)。

FA

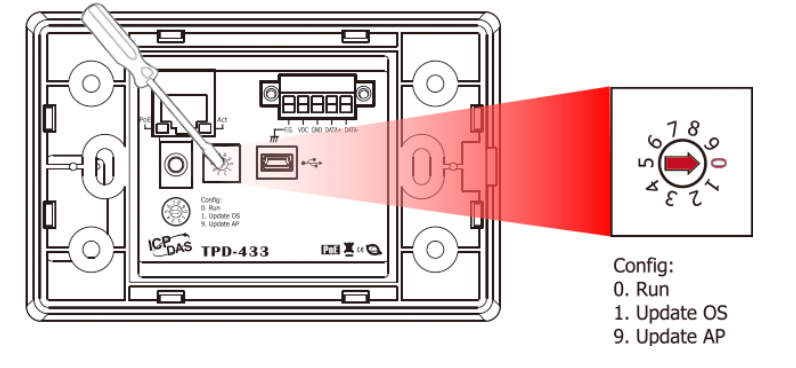

4. 将 TPD-433 模块断电再重新启动,使 TPD-433 运作为 "Run" 模式。此时查看 TPD-433 模块屏幕 将显示 AIO 范例程序画面。

步骤 16: 确认 AIO 功能测试结果,如下。

- 1. 检查 ERROR 状态 LED 显示为 M-7019R 正常通讯状态 (绿灯)。
- 2. TouchPAD 画面上的 AIO 文字显示框显示正确的 AI 读取值。

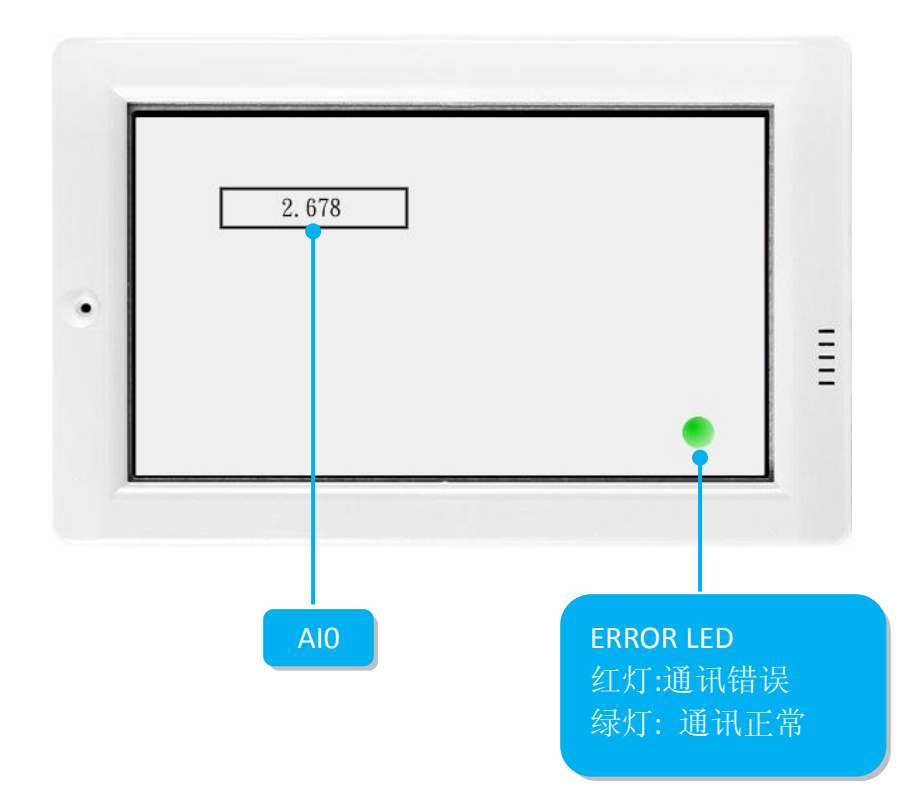

-完成-